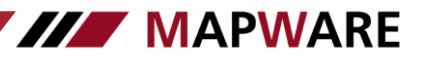

# Behebung von Server-Verbindungsproblemen serviceOFFICE Mehrplatz

# Neustart des Datenbankservers: Bitte fahren Sie den Datenbankserver runter und dann wieder hoch $\rightarrow$ in der Regel ist das Verbindungsproblem damit gelöst.

Sollte das Problem mit dem Neustart des Servers damit nicht gelöst sein, wird möglicherweise die Verbindung durch die Firewall blockiert. Um zu prüfen, ob das die Ursache ist, bitte die Firewall am Server-Rechner deaktivieren und serviceOFFICE am entsprechenden Arbeitsplatz nochmals starten.

Damit die Verbindung auch bei aktivierter Firewall funktioniert, nehmen Sie in der entsprechenden Firewall folgende Anpassung vor:

## - Windows Firewall

## (Die Freigaben/Ausnahmeregelungen müssen am Server vorgenommen werden)

- Erstellung von Ausnahmeregeln f
  ür die Anwendungen serviceOFFICE (Dateiname "marvin.exe"), SODB (Dateiname dbsrv7.exe)
- Freigabe des Ports 2638 (Protokoll TCP <u>und</u> UDP)

Achtung: über den Menüpunkt "Systemsteuerung" – "Windows Firewall" kann es bei fehlenden Berechtigungen vorkommen, keine vollständige Freigabe über den Menüpunkt "Systemsteuerung" – "Windows Firewall" zu erreichen. Hier müssen über den Menüpunkt "Systemsteuerung" – "Verwaltung" – "Windows-Firewall mit erweiterter Sicherheit" die entsprechenden Ausnahmeregeln erstellt werden

## - Installierter Virenscanner (z. B. norten oder McAfee)

- Freigabe der Anwendungen serviceOFFICE (Dateiname "marvin.exe") und SODB (Dateiname dbsrv7.exe)
- Freigabe des Ports 2638

## - Windows Benutzerkontensteuerung (ab Windows Vista)

Deaktivierung (Windows Vista) / Herabsetzen d. Reglers (ab Windows 7) in der *Windows Systemsteuerung* unter dem Menüpunkt *"Benutzerkonten"* 

### Portfreigabe der Windows Firewall am Server

- Windows Systemsteuerung aufrufen
- Windows Firewall aufrufen

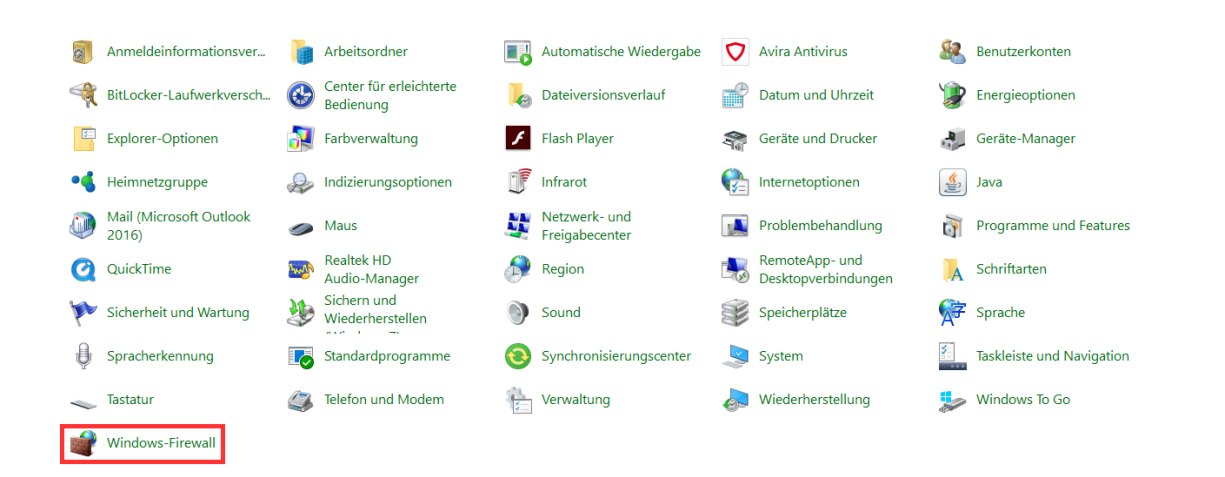

## Am rechten Rand "Erweiterte Einstellungen" aufrufen

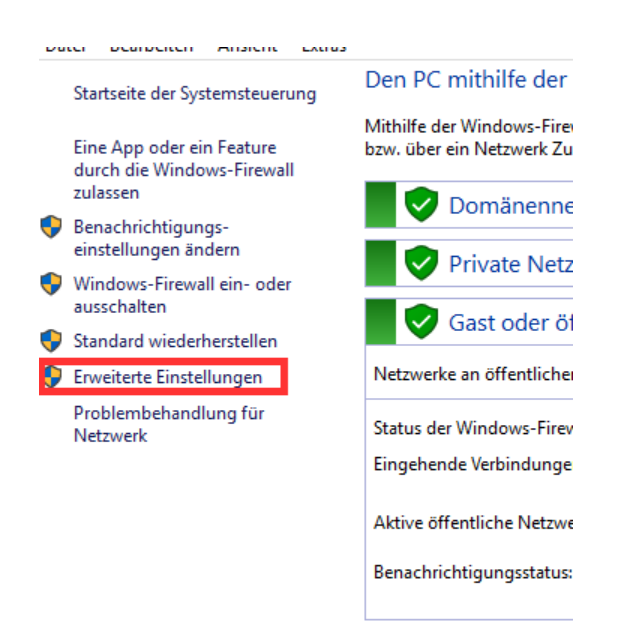

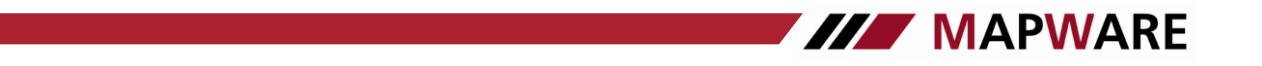

# Dann auf "eingehende Regel" und "Neue Regel"

| 💣 Windows-Firewall mit erweiter       | ter Sicherheit                               | - 0                            | $\times$ |  |  |
|---------------------------------------|----------------------------------------------|--------------------------------|----------|--|--|
| Datei Aktion Ansicht ?                | Datei Aktion Ansicht ?                       |                                |          |  |  |
| 🗢 🄶 🖄 📰 🗟 📝                           |                                              |                                |          |  |  |
| Windows-Firewall mit erweiter         | Eingehende Regeln                            | Aktionen                       |          |  |  |
| 式 Eingehende Regeln                   | Name Gruppe                                  | Profil A Eingehende Regeln     |          |  |  |
| Verbindungssicherheitsrege            | 🧭 Adaptive Server Anywhere Database Engi     | Domä 🗽 Neue Regel              |          |  |  |
| Verbindungssicherheitsrege            | Ø Adaptive Server Anywhere Database Engi     | Domä                           |          |  |  |
| · · · · · · · · · · · · · · · · · · · | 🥑 Dienst "Bonjour"                           | Domä                           |          |  |  |
|                                       | 🥑 Dienst "Bonjour"                           | Domä 🛛 🍸 Nach Status filtern   | •        |  |  |
|                                       | 🔮 Firefox (C:\Program Files\Mozilla Firefox) | Privat 🛛 🝸 Nach Gruppe filtern | •        |  |  |
|                                       | 🔮 Google Apps Migration for Microsoft Ou     | Domä Ansicht                   | •        |  |  |
|                                       | 🔮 Google Apps Migration for Microsoft Ou     | Domä                           |          |  |  |
|                                       | 🔮 Google Apps Migration For Microsoft® E     | Domä                           |          |  |  |
|                                       | Google Apps Migration For Microsoft® E       | Domä                           |          |  |  |
|                                       | 🔮 iTunes                                     | Alle 🛛 🛛 🖓 Hilfe               |          |  |  |
|                                       | Java(TM) Platform SE binary                  | Domä                           |          |  |  |
|                                       | Java(TM) Platform SE binary                  | Domä                           |          |  |  |
|                                       | Java(TM) Platform SE binary                  | Alle                           |          |  |  |
|                                       | Java(TM) Platform SE binary                  | Alle                           |          |  |  |
|                                       | 🔮 javaw                                      | Offen                          |          |  |  |
|                                       | 🔮 javaw                                      | Offen                          |          |  |  |
|                                       | 🔮 join.me.exe                                | Domä                           |          |  |  |
|                                       | 🚫 join.me.exe                                | Domä                           |          |  |  |
|                                       | 🔮 join.me.exe                                | Domä                           |          |  |  |
|                                       | 🔮 join.me.exe                                | Domä                           |          |  |  |
|                                       | 🔮 join.me.exe                                | Domä                           |          |  |  |
|                                       | 🚫 join.me.exe                                | Domä                           |          |  |  |
|                                       | 🖉 Microsoft Lync                             | Domä                           |          |  |  |
|                                       | 🖉 Microsoft Lync                             | Domä                           |          |  |  |
|                                       | 🔮 Microsoft Lync UcMapi                      | Domä                           |          |  |  |
|                                       | 🔮 Microsoft Lync UcMapi                      | Domä                           |          |  |  |
|                                       | 🔮 Microsoft Office Outlook                   | Öffen                          |          |  |  |
|                                       | 🔮 Microsoft Outlook                          | Privat                         |          |  |  |
|                                       | 🔮 Microsoft Outlook                          | Öffen                          |          |  |  |
|                                       | 🔮 Microsoft Outlook                          | Privat                         |          |  |  |
|                                       | 🔮 Microsoft Outlook                          | Öffen                          |          |  |  |
|                                       | 🔮 Plugin Container for Firefox               | Domä 🗸                         |          |  |  |
| < >                                   | <                                            | >                              |          |  |  |

| - | Port | auswäh | len |
|---|------|--------|-----|
|---|------|--------|-----|

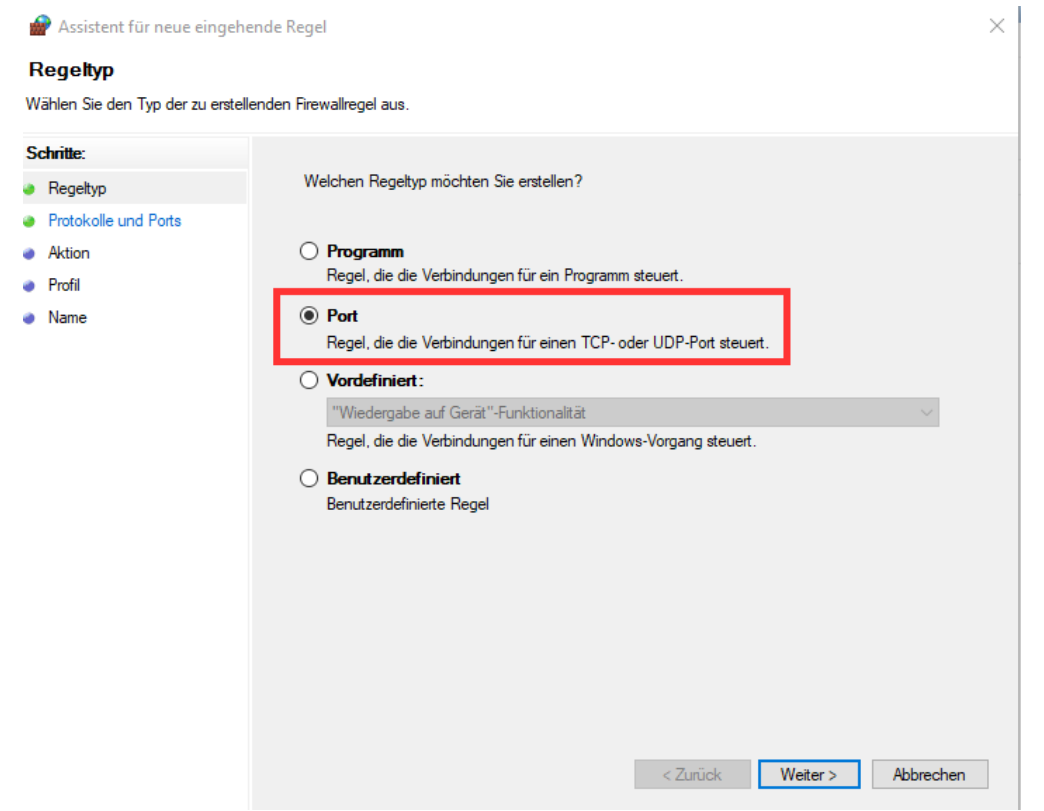

- "TCP" (hier bei der 2. Regel "UDP") auswählen und Port 2638 eintragen

| 🔗 Assistent für neue eingehende Regel X |                                                                          |  |  |  |
|-----------------------------------------|--------------------------------------------------------------------------|--|--|--|
| Protokolle und Ports                    |                                                                          |  |  |  |
| Geben Sie die Protokolle und Ports      | s an, für die diese Regel gilt.                                          |  |  |  |
| Schritte:                               |                                                                          |  |  |  |
| Regeltyp                                | Betrifft diese Regel TCP oder UDP?                                       |  |  |  |
| Protokolle und Ports                    | TCP                                                                      |  |  |  |
| Aktion                                  | OUDP                                                                     |  |  |  |
| <ul> <li>Profil</li> </ul>              |                                                                          |  |  |  |
| <ul> <li>Name</li> </ul>                | Gilt diese Begel für alle lokalen Ports oder für bestimmte lokale Ports? |  |  |  |
|                                         |                                                                          |  |  |  |
|                                         | Alle lokalen Ports     Restingte lekele Bester     2000                  |  |  |  |
|                                         | Beispiel: 80, 443, 5000-5010                                             |  |  |  |
|                                         |                                                                          |  |  |  |
|                                         |                                                                          |  |  |  |
|                                         |                                                                          |  |  |  |
|                                         |                                                                          |  |  |  |
|                                         |                                                                          |  |  |  |
|                                         |                                                                          |  |  |  |
|                                         |                                                                          |  |  |  |
|                                         |                                                                          |  |  |  |
|                                         |                                                                          |  |  |  |
|                                         |                                                                          |  |  |  |
|                                         | < Zurück Weiter > Abbrechen                                              |  |  |  |

# - "Verbindung zulassen" auswählen

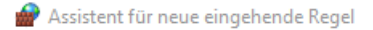

### Aktion

Legen Sie die Aktion fest, die ausgeführt werden soll, wenn eine Verbindung die in der Regel angegebenen Bedingungen erfüllt.

MAPWARE

 $\times$ 

| chritte.             |                                                                                                    |  |
|----------------------|----------------------------------------------------------------------------------------------------|--|
| Regeltyn             | Welche Aktion soll durchgeführt werden, wenn eine Verbindung die angegebenen Bedingungen                                                                                                    |  |
| Protokolle und Porte | erfüllt?                                                                                                    |  |
| Aktion               | Verbindung zulassen                                                                                                    |  |
| Desfi                | Dies umfasst sowohl mit IPsec geschützte als auch nicht mit IPsec geschützte Verbindungen.                                                                                                    |  |
| Profil               | <ul> <li>Verbindung zulassen, wenn sie sicher ist Dies umfasst nur mithilfe von IPsec authentifizierte Verbindungen. Die Verbindungen werden mit den Einstellungen in den IPsec-Eigenschaften und regeln im Knoten "Verbindungssicherheitsregel" gesichert.</li> <li>Anpassen</li> <li>Verbindung blockieren</li> </ul> |  |
|                      |                                                                                                    |  |

- "Domäne", "Privat" und "Öffentlich" ausgewählt lassen und auf "Weiter"

| Profil<br>Geben Sie die Profile an, für die                                                        | diese Regel zutrifft.                                                                                                    |    |
|----------------------------------------------------------------------------------------------------|----------------------------------------------------------------------------------------------------|----|
| Geben Sie die Profile an, für die<br>Schritte:<br>Protokolle und Ports<br>Aktion<br>Profil<br>Name | <ul> <li>diese Regel zutrifft.</li> <li>Wann wird diese Regel angewendet?</li> <li>✓ Domäne<br/>Wird angewendet, wenn ein Computer mit der Firmendomäne verbunden ist.</li> <li>✓ Privat<br/>Wird angewendet, wenn ein Computer mit einem privaten Netzwerk (z.B. zu Hause oder am Arbeitsplatz) verbunden ist.</li> <li>✓ Offentlich<br/>Wird angewendet, wenn ein Computer mit einem öffentlichen Netzwerk verbunden ist.</li> </ul> |    |
|                                                                                                    | < Zurück Weiter > Abbrech                                                                                                    | en |

- Abschließend noch (beliebigen) Name vergeben und Fertig stellen
- Die Schritte wiederholen um eine 2. Regel zu erstellen, allerdings anstatt TCP, UDP auswählen

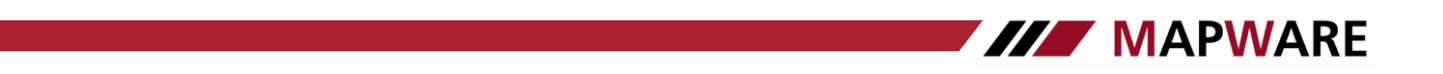

## Hinterlegen der IP-Adresse des Servers am Arbeitsplatz-Rechner

Sollte mit der Portfreigabe der Firewall die Datenbankverbindung von einem Arbeitsplatz zum serviceOFFICE-Datenbankserver nicht hergestellt werden können, hinterlegen Sie bitte die IP-Adresse des Servers am Arbeitsplatz-Rechner (Client)

Gehen Sie dazu wie folgt vor:

\_

## Schritt 1: Abruf der IP-Adresse des Services (am Arbeitsplatz)

- Im "Ausführen"-Fenster den Befehl "cmd" eingeben

| 💷 Ausfi | ihren X                                                                                     |
|---------|---------------------------------------------------------------------------------------------|
|         | Geben Sie den Namen eines Programms, Ordners,<br>Dokuments oder einer Internetressource an. |
| Öffnen: | cmd ~                                                                                       |
|         | OK Abbrechen Durchsuchen                                                                    |

## Nun mit dem Befehl "ipconfig" die IP-Adresse des Servers abrufen

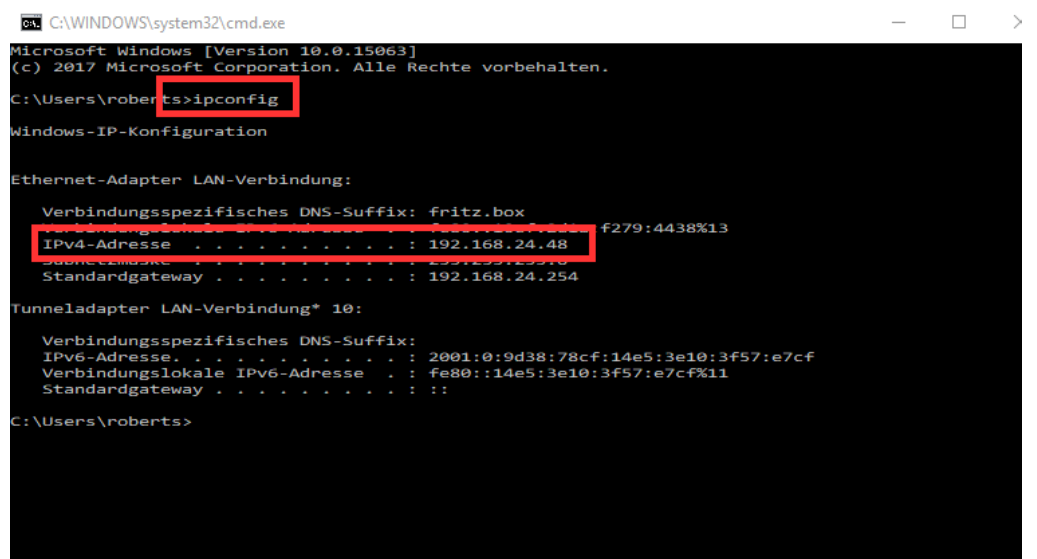

Schritt 2: Hinterlegung der IP-Adresse des Servers am Client

Öffnen des Registrierungseditors mit dem Befehl: "regedit"

## 32-Bit Betriebssystem

| ⊿ - 🜉 Computer                                                              | Name                    | Тур    | Wert                                |
|-----------------------------------------------------------------------------|-------------------------|--------|-------------------------------------|
| HKEY_CLASSES_ROOT                                                           | (Standard)              | REG_SZ | (Weit nicht gesetzt)                |
| HKEY_CURRENT_USER                                                           | ab Agent                | REG_SZ | Abändern in:                        |
| HKEY_LOCAL_MACHINE                                                          | ab AutoStop             | REG_SZ | Yes                                 |
| ▶                                                                           | ab CommLinks            | REG_SZ | tcpip(host=[IP-Adresse d. Servers]) |
|                                                                             | ab Debug                | REG_SZ | No                                  |
| HARDWARE                                                                    | ab DisableMultiRowFetch | REG_SZ | Zeichenfolge bearbeiten             |
| SAM                                                                         | ab Driver               | REG_SZ |                                     |
|                                                                             | EngineName              | REG_SZ | Name:                               |
|                                                                             | ab Integrated           | REG_SZ | CommLinks                           |
| 5h57dd8fe16de1/10                                                           | Log                     | REG_SZ | Wert:                               |
|                                                                             |                         |        | tcpip(host=100.0.00)                |
|                                                                             |                         |        | OK Abbrechen                        |
|                                                                             |                         |        |                                     |
|                                                                             |                         |        |                                     |
|                                                                             |                         |        |                                     |
| Notepad++  Notepad++  ODBC   ODBC   ODBC.INI   ODBC Data Sources  serviceCD |                         |        |                                     |

#### 64-Bit Betriebssystem

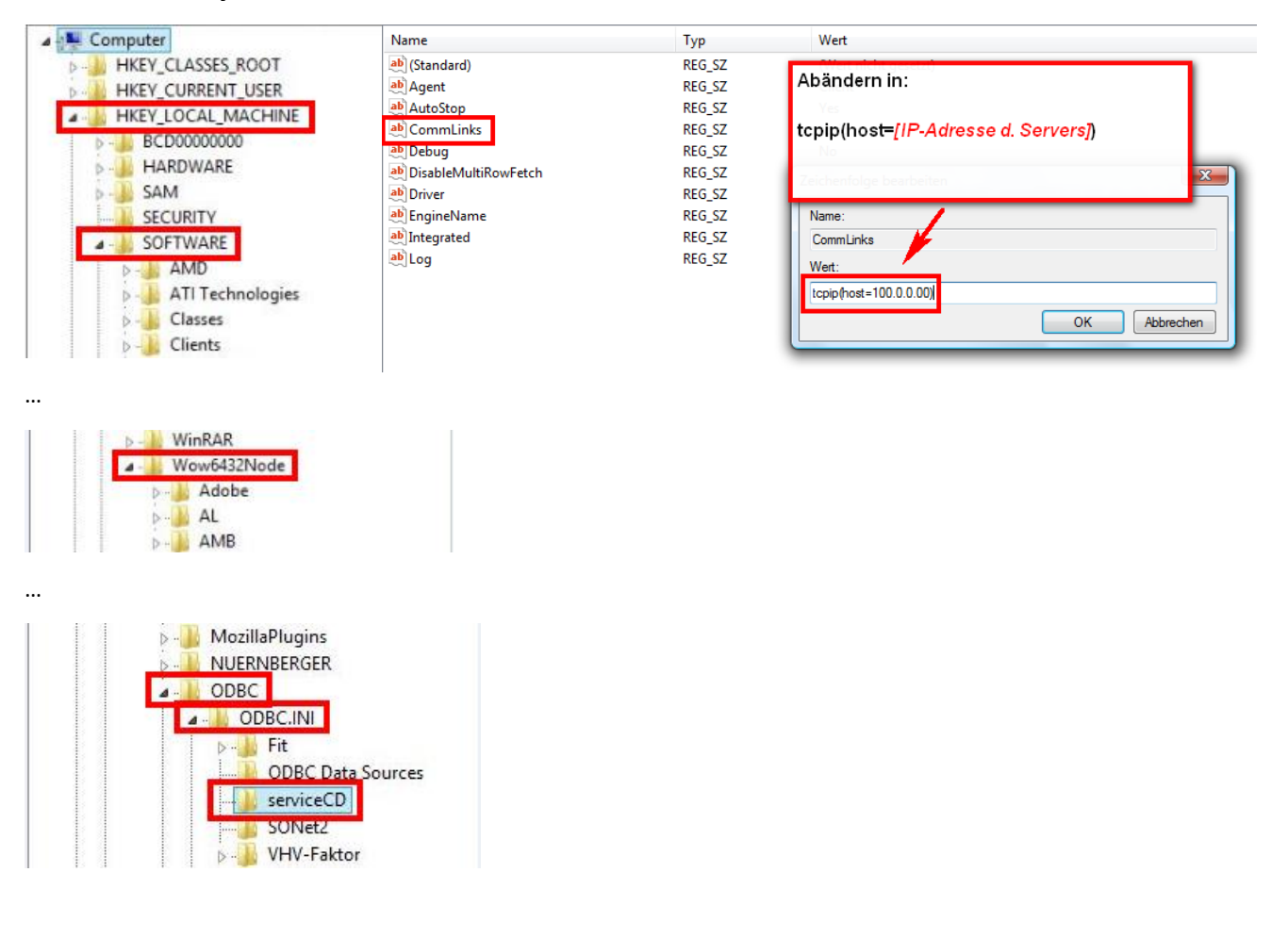

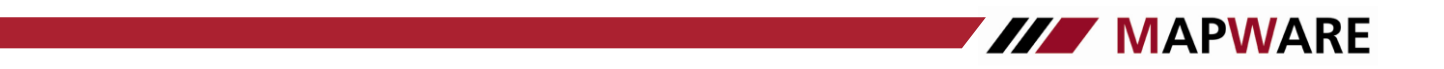

Alternativ kann wie folgt die IP-Adresse im Schlüssel "CommLinks" hinterlegt werden

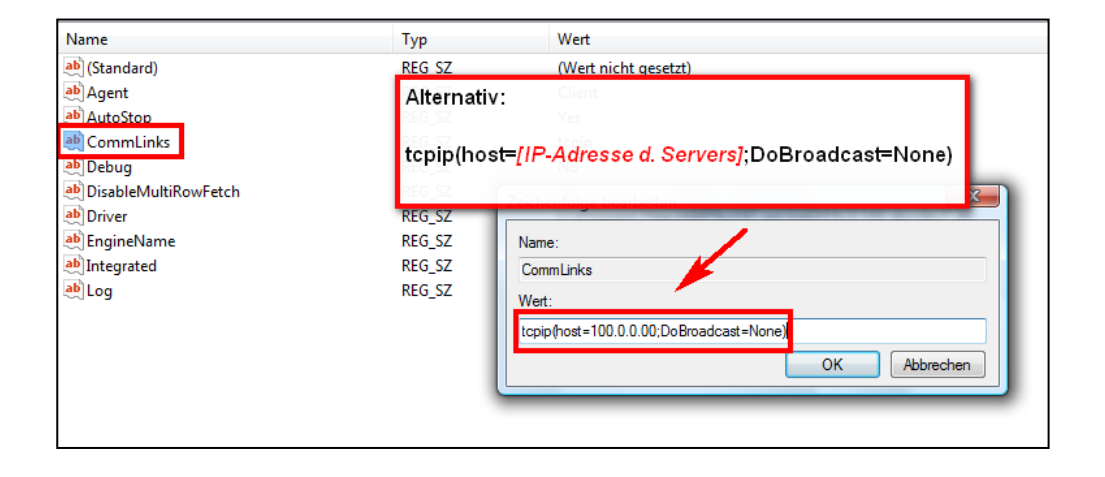